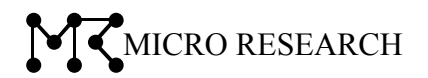

## **NetGenesis GigaLink1000**

ファームウェア V5.304.00 補足説明書

本書では、V5.304.00 で追加された機能のみを説明します。 本書に記載されている以外の内容については、製品に添付されているユーザーズマニュアルを 参照して下さい。

株式会社マイクロリサーチ

## 1.DHCP サーバー固定 IP アドレス割り当て機能

特定の MAC アドレスに対して特定の IP アドレスを割り当てる「DHCP サーバー固定 IP アドレス割り当て機能」について 説明します。

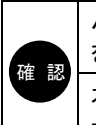

パソコン(LAN カード)の MAC アドレスの調べ方については、パソコンもしくは LAN カードのマニュアル を参照して下さい。 本書で解説していない DHCP サーバー機能の詳細な設定については、製品に添付されているユー ザーズマニュアルをご確認下さい。

①設定メニューの「LAN ポートの設定」をクリックし、「DHCP サーバー設定」をクリックして下さい。

| MCRO RESEARCH      |
|--------------------|
| トップ                |
| 基本設定               |
|                    |
| (設定メニュー:詳細表示)      |
| + <u>WANポートの設定</u> |
| <u>-LANボートの設定</u>  |
| <u>DHCPサーバー設定</u>  |
| <u>SNIPサーバー設定</u>  |
| <u>SYSLOG設定</u>    |
| <u>ファイアウォール設定</u>  |
| <u>EasyDNS設定</u>   |

②「DHCP サーバー設定」画面が開きます。

「DHCP サーバー機能を使用する」チェックがされていることをご確認下さい。

|                            | DH                                         | CPサーバー設定                | Ē                                     |
|----------------------------|--------------------------------------------|-------------------------|---------------------------------------|
| IPアドレ<br><mark>NetG</mark> | スなどLAN内のPCに必要なTCP<br>enesisのLANポートIPアドレスを変 | /IP設定を、自動的<br>で更された方は、必 | に割り当てるための設定を行います。<br>ず本画面の設定を確認して下さい。 |
| (                          | ☑ DHCPサーバー機能を使用                            | する                      |                                       |
|                            | 先頭IPアドレス/サブネット                             | 192.168.0.2/24          | サブネットについて                             |
|                            | 付与IPアドレス数                                  | 253                     | (最大253個)                              |
|                            | ゲートウェイ                                     | 192.168.0.1             |                                       |
|                            | ーーーーーーーーーーーーーーーーーーーーーーーーーーーーーーーーーーーー       | 192 168 0 1             |                                       |
|                            | セカンダリDNS                                   |                         |                                       |
|                            | サードDNS                                     |                         |                                       |
|                            | フォースDNS                                    |                         |                                       |

<次ページへ進んで下さい>

③以降で設定する「固定 IP アドレス 登録リスト」に登録が無い MAC アドレス(端末)からの IP アドレス取得要求に 対して IP アドレスを付与しない場合、チェックを入れて下さい。

| 固定IP           | アドレス 啓知                     | 録リスト                                       |     |
|----------------|-----------------------------|--------------------------------------------|-----|
| (64) (周主 7     | 容録可能です                      | - \                                        |     |
| ていせいりま じ       |                             | 0 /                                        |     |
| ■同ULMAC        | アドレス またに                    | ま。<br>走同UTPアドレフを登録した場合、動作保証対象外になり          | りまっ |
| ■同じMAC         | アドレス またに                    | よ 同じIPアドレスを登録した場合、動作保証対象外にな                | ります |
| ■同じMAC<br>付与動作 | アドレス または<br>MAC <b>アドレス</b> | よ同じIPアドレスを登録した場合、動作保証対象外にな<br>【IPアドレス      | ります |
| ■同じMAC<br>付与動作 | アドレス またに<br>MAC <b>アドレス</b> | よ<br>同じIPアドレスを登録した場合、動作保証対象外にな<br>↓ IPアドレス | ります |

④[編集]ボタンをクリックして下さい。

「固定 IP アドレス リスト追加・編集」画面が表示されます。

| ]登録され               | ี่⊂ี่เห <sub></sub> นึ่ง MAC | アドレスからの要    | !<br>東に対して、IPア | ドレスを付与し  |
|---------------------|------------------------------|-------------|----------------|----------|
| 固定IPア               | ドレス 登録                       | リスト         |                |          |
| (64 個までき<br>■同じMAC7 | 登録可能です。)<br>パレス または 同        | 司UIPアドレスを登録 | した場合、動作保証対     | 象外になります。 |
| 付与動作N               | IACアドレス IP                   | アドレス        |                |          |
|                     |                              | 編集          |                |          |

⑤以下の各項目を設定して下さい。

特定の MAC アドレスに対して、固定 IP アドレスを付与する場合

| 固定IPアドレス リスト追加・編集 |              |        |  |  |  |
|-------------------|--------------|--------|--|--|--|
| 付与動作              | ◉付与する        | ◎付与しない |  |  |  |
| MACアドレス           | 001038111111 |        |  |  |  |
| IPアドレス            | 192.168.0.2  |        |  |  |  |

・付与動作で「付与する」を選択して下さい。
・MAC アドレス欄に MAC アドレスを入力して下さい。
・IP アドレス欄に付与する IP アドレスを入力して下さい。

| Trefer |   |
|--------|---|
| 帷      | 認 |
|        |   |

「付与する」設定にした IP アドレスは予約されます。

特定の MAC アドレスに対して、固定 IP アドレスを付与しない場合

| 固定IPアドレス リスト追加・編集 |              |        |  |  |  |
|-------------------|--------------|--------|--|--|--|
| 付与動作              | ◎付与する        | ◎付与しない |  |  |  |
| MACアドレス           | 001038111111 |        |  |  |  |
| IPアドレス            |              |        |  |  |  |

・付与動作で「付与しない」を選択して下さい。

・MAC アドレス欄に MAC アドレスを入力して下さい。

<次ページへ進んで下さい>

⑥設定が終わりましたら、[追加]ボタンをクリックして下さい。 「固定 IP アドレス 登録リスト」に設定内容が登録されます。

| 固定IPフ               | パレス 登録リス                  | ት           |       |      |       |         |
|---------------------|---------------------------|-------------|-------|------|-------|---------|
| (64 個まで)<br>(同じMAC7 | 登録可能です。)<br>Pドレス または 同じIF | Pアドレスを登録    | 剥た場;  | 合、動作 | [保証対象 | 外になります。 |
| 寸与動作                | MACアドレス                   | IPアドレス      |       |      |       |         |
| 寸与する                | 00:10:38:11:11:11         | 192.168.0.2 | 編集    | 削除   |       |         |
|                     |                           |             | 編集    |      |       |         |
|                     |                           |             |       |      |       |         |
| ſ                   | 固定IP7                     | アドレス リン     | スト追   | 加·編  | 集     |         |
| ľ                   | 付与動作                      | ◎付与         | する    | © (* | 持しない  |         |
|                     | MACアドレス                   | 0010381     | 11111 |      |       |         |
|                     | 10-71"L 7                 | 100.100     | 0.0   | _    |       |         |

元に戻す

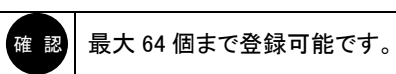

⑦登録が終わりましたら、[設定]ボタンをクリックして下さい。

追加

| 回定IP。             | パトレス 登球リス                 | ۲ <b>۲</b>  |         |              |
|-------------------|---------------------------|-------------|---------|--------------|
| (641固まで<br>■同じMAC | 登録可能です。)<br>アドレス または 同じII | Pアドレスを登録    | 緑した 場合、 | 助作保証対象外になります |
| 付与動作              | MACアドレス                   | IPアドレス      |         |              |
| 寸与する              | 00:10:38:11:11:11         | 192.168.0.2 | 編集 削隊   | <del>î</del> |
|                   |                           |             | 編集      |              |

以上で DHCP サーバー固定 IP アドレス付与設定は完了です。

設定メニューから「設定の更新」をクリックし、設定の更新、再起動を行って下さい。

|    | 設定した内容は「設定の更新(更新と再起動)」後に実動作へ反映されます。             |
|----|-------------------------------------------------|
| 確認 | 固定 IP アドレスを付与する設定にしたパソコンは再起動(もしくは IP アドレスの再取得)を |
|    | 行って下さい。                                         |

## 2. DHCP サーバーIP アドレス割り当て情報

DHCP サーバー機能が割り当てている IP アドレスの情報を表示する「DHCP サーバーIP アドレス割り当て情報」について説明します。

①設定メニューの「制御・情報表示」欄の「DHCP サーバーIP アドレス割り当て情報」をクリックして下さい。

| <u>設定の更新</u>                                           |
|--------------------------------------------------------|
| 【制御•情報表示】                                              |
| <u>PPPoEポート情報・制御</u><br>帯域制限情報・制御<br>WANポート特報          |
| <u>DHCPサーバーIPアドレス割り当て</u><br><u>情報</u>                 |
| <u>UM2ホスト制1弾</u><br><u>UPnPポートマッピングー覧<br/>SYSLOG表示</u> |
|                                                        |
| <u>ファームウェアバージョンアップ</u><br><u>NetGenesisの再起動</u>        |

②「DHCP サーバーIP アドレス割り当て情報表示」画面が開きます。

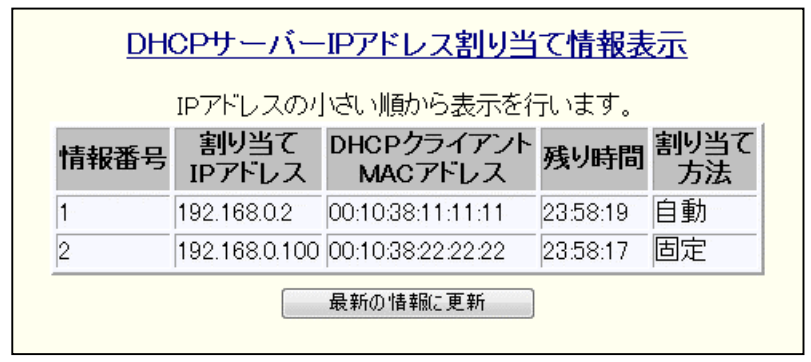

## ●情報番号

DHCP サーバーIP アドレス割り当て情報の番号です。

- ●割り当て IP アドレス DHCP サーバー機能が現在割り当てている IP アドレスを表示します。
- ●DHCP クライアント MAC アドレス IP アドレスを取得しているクライアントの MAC(物理)アドレスを表示します。
- ●残り時間 IP アドレスの残りリース時間を表示します。
- ●割り当て方法 MAC アドレスによる固定割り当てを行っていない場合は「自動」と表示されます。 MAC アドレスによる固定割り当てを行っている場合は「固定」と表示されます。
- ●[最新の情報に更新]ボタン DHCP サーバーIP アドレス割り当て情報」画面を更新します。